# 关于开展 2022 级三年制新生 学籍自查的通知

各教学系:

根据省教育厅关于学籍管理工作的相关要求,2022年新 入学学生注册学籍后,需登录学信网实名注册并核实本人身 份信息和学籍注册信息。具体通知如下:

#### 一、工作要求

我院 2022 级三年制新生学籍电子注册工作现已全部完成,请各系组织 2022 级三年制新生开展学籍自查工作。因教育部于 2022 年 10 月 31 日截止注册,请各系务必在 10 月 30 日前组织三年制新生完成学籍自查工作。

## 二、学生自查方法

(一) 自查方式

由学生本人登录"中国高等教育学生信息网" (https://www.chsi.com.cn/),点击主页上侧"学籍查询" 选项;按网站提示登录或注册学信网用户后,点击"学籍信 息"进入新生学籍查询(操作流程详见附件1、附件2)。

(二) 自查内容

学生须认真校对本人的姓名、身份证号、照片、专业等 关键信息,学籍状态显示为"在籍(注册学籍)"的学生即 视为学籍注册成功,核实无误后,关闭页面即可完成学籍信

1

息自查。

三、注意事项

(一) 高度重视

学籍自查工作是加强高校学生学籍管理的重要手段,学 信网学籍信息是发放学历证书的重要依据,各系要全面组织 开展学生自查工作,逐一落实,如学生未按要求完成自查, 因学籍信息错误引起的后果由相关责任人或学生本人承担。

(二) 其他注意事项

1. 学生若忘记学信网用户名或密码,可选择找回用户 名、密码,或咨询学信网客服中心,联系电话:010-67410388; 联系邮箱: kefu@chsi.com.cn 。

2. 如学信网学籍信息与实际信息不符,请于10月31日前到教务处登记处理(办公楼2214室),联系电话:
 0531-89709926,联系人:郭老师、商老师。

附件1: 电脑版学籍自查操作流程

附件2: 手机版学籍自查操作流程

#### 教务处

#### 2022年10月26日

附件1

## 电脑版学籍自查操作流程

 1. 浏览器搜索中国高等教育学生信息网,或输入网址 https://www.chsi.com.cn/,登录学信网网站,点击页面上方"学 籍查询"。

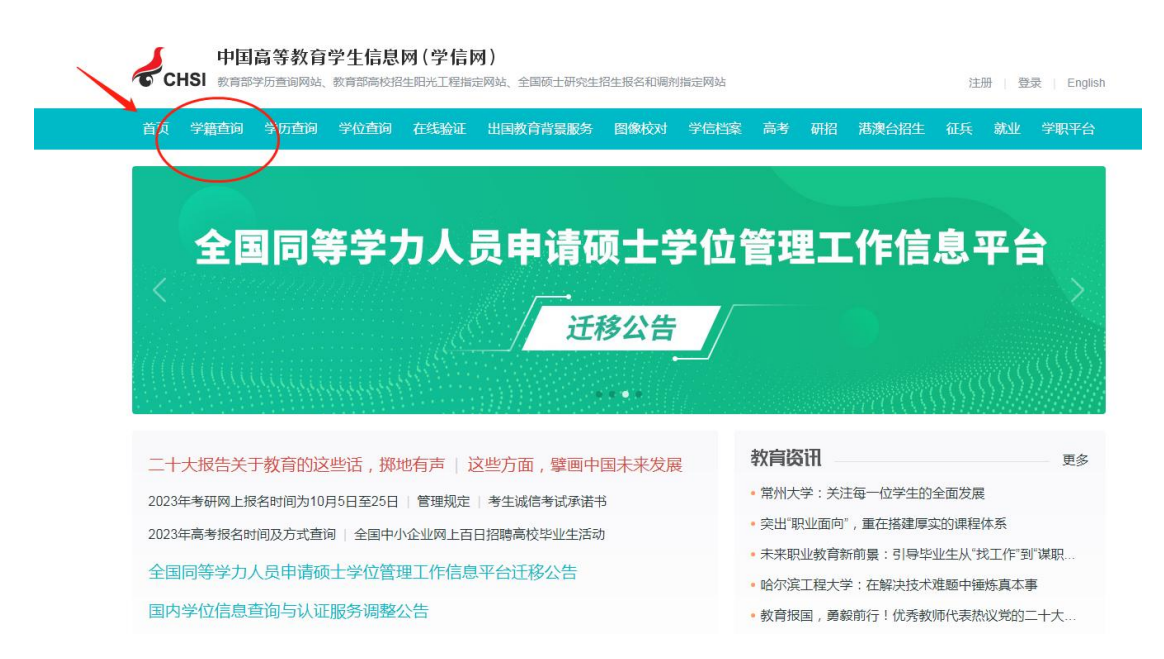

 2.进入以下页面,如已注册,点击"登录学信档案";如未注册, 请点击"注册学信网账号"先注册学信网账号后再登录。

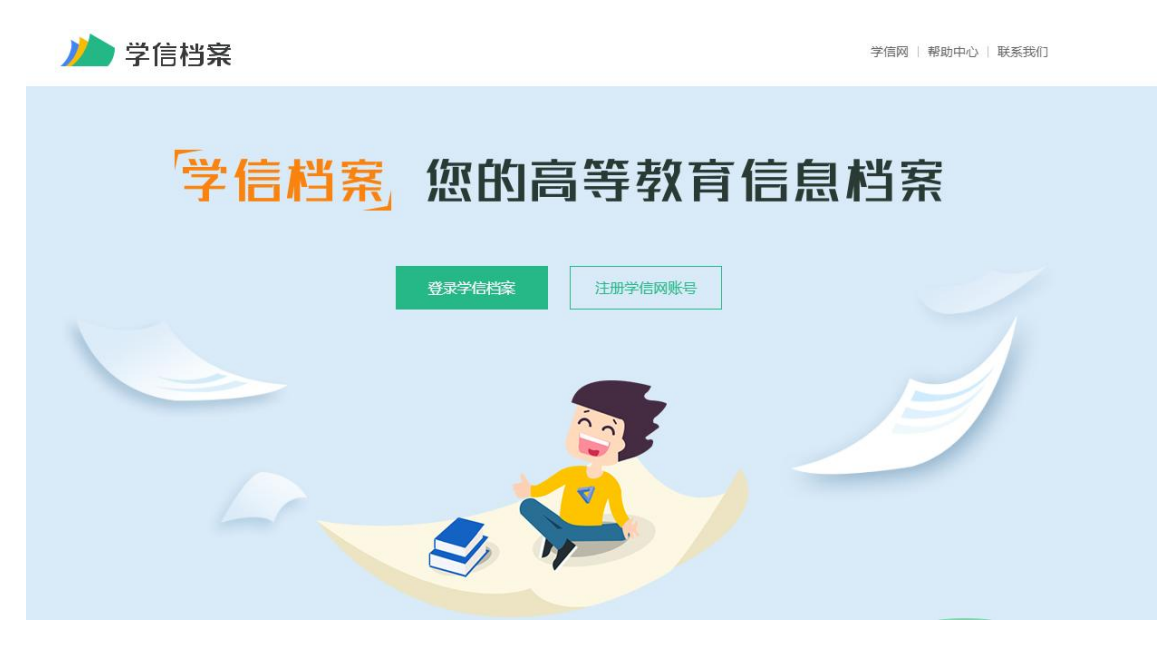

3.输入身份证号、密码;如忘记密码,选择找回密码。

| 请使用 学信网账号 进    | 行登录 |  |
|----------------|-----|--|
| 2 手机号/身份证号/邮箱  |     |  |
| 8 密码           |     |  |
| 登录             |     |  |
| 找回用户名 找回密码     | 注册  |  |
| 🔦 微信登录 👌 支付宝登录 |     |  |

4.账号登录,进入如下页面,点击"学籍",查看信息。

| )//)学信档案                                           | 首页 高等教育                                                                                          | 信息 在线验证报告 学》      | 历学位认证与成绩验              |
|----------------------------------------------------|--------------------------------------------------------------------------------------------------|-------------------|------------------------|
| <ul> <li>高等教育信息</li> <li>学籍</li> <li>学历</li> </ul> | <ul> <li>              在线验证报告          </li> <li>             査者             申请      </li> </ul> | 学历学位认证与成绩验证<br>查看 | は国服告发送<br>査看 发送服告 編    |
| offer<br>就业<br>求职招聘                                | <ul> <li>学校满意度</li> <li>参与投票</li> </ul>                                                          |                   | くしていた。<br>信息核査确认<br>査者 |

5.出现如下页面,仔细核对学籍信息,如无错误,关闭退出页面即可。

| 专科-山东城市建设职业学院- | 土木工程检测技术                       |   |                                      | 查看该学籍的在线验i            |
|----------------|--------------------------------|---|--------------------------------------|-----------------------|
| 1000           | 姓名:                            |   | 性别:                                  | 男                     |
|                | 出生日期:                          |   | 民族:                                  | 汉族                    |
|                | 证件号码:                          |   | 学校名称:                                | 山东城市建设职业学院            |
|                | 层次:                            |   | 专业:                                  | and the second second |
|                | 学制:                            |   | 学历类别:                                | 普通                    |
|                | 学习形式:                          |   | 分院:                                  | 建筑工程系                 |
|                | 系所:                            |   | 班级:                                  |                       |
|                | 学号:                            | 1 | 入学日期:                                |                       |
|                | 预计毕业日期:                        |   | 学籍状态:                                | 在籍(注册学籍)              |
|                | 字》形式:<br>系所:<br>学号:<br>预计吃业日期· |   | □□□□□□□□□□□□□□□□□□□□□□□□□□□□□□□□□□□□ | 建筑上 桂奈<br>在籍(注册学籍)    |

高校校园学习状况调查

附件2

手机版学籍自查操作流程

浏览器搜索学信网或输入网址 https://www.chsi.com.cn/,
 登录学信网网站,点击右上角展开,点击"学籍查询"。

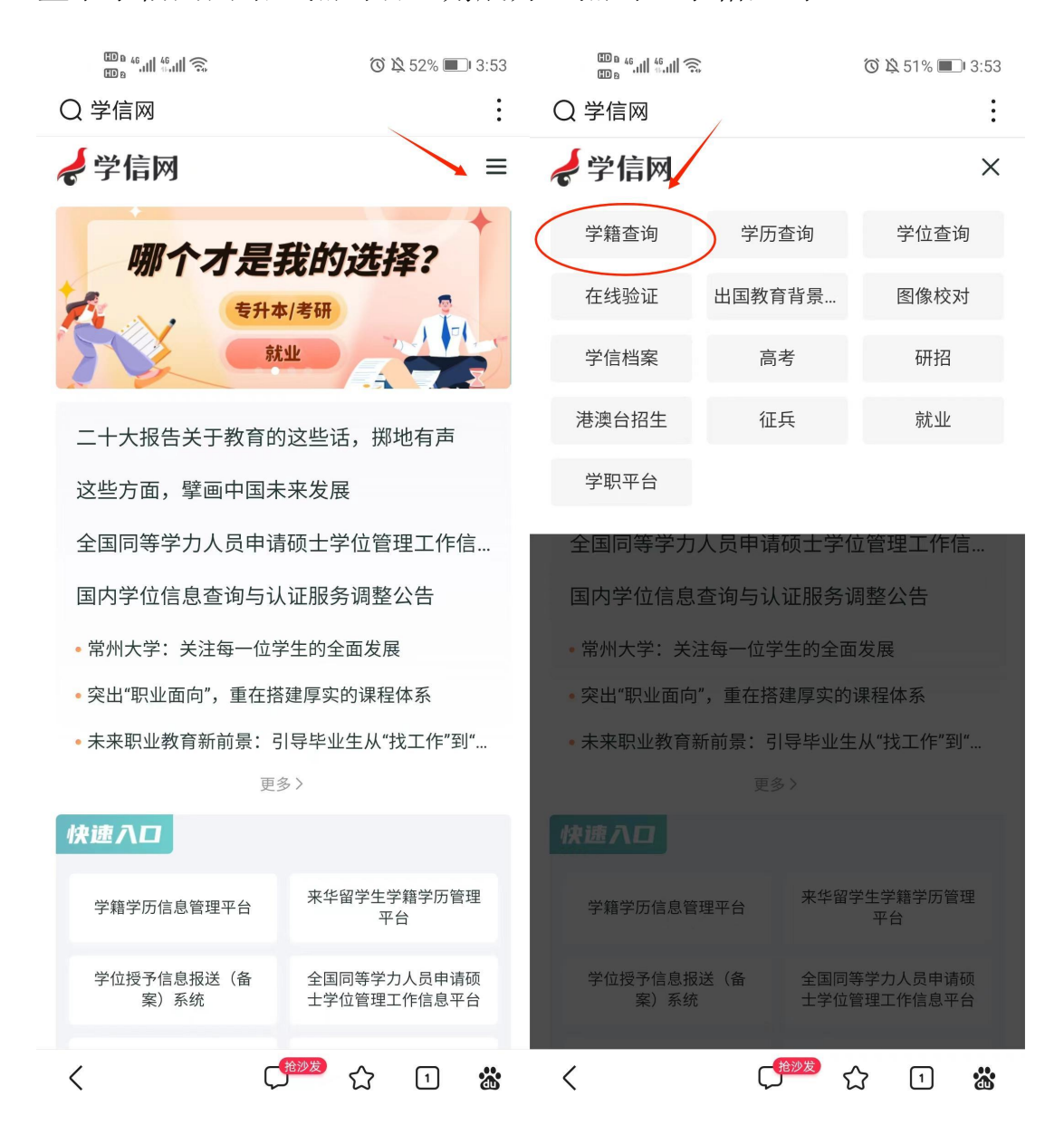

 2.进入以下页面,如己注册,点击登录学信网;如未注册,请先 注册学信网账号后再登录。

| 3:06 |                     | .111 4G 🔲 |
|------|---------------------|-----------|
| 大小   | account.chsi.com.cn | Ċ         |
|      |                     |           |
|      | 登录                  |           |
| 2手   | 机号/身份证号/邮箱<br>码     |           |
|      | 登录                  |           |
| 找回用  | 户名 找回密码             | 注册        |
|      |                     |           |

# 3.点击"学籍学历学位"。

| © الد: ًا الد: 400<br>₪ ه                          |                                         | 🔞 🖄 89% 🔳 8:37                                                                                                    |
|----------------------------------------------------|-----------------------------------------|----------------------------------------------------------------------------------------------------|
| Q 学信网                                              |                                         | ÷                                                                                                    |
|                                                    | ルン学信档案                                  | Đ                                                                                                    |
| <b>大</b> 主动性                                       | 人格测试                                    | 参与测评 >                                                                                                    |
| 中国石<br>1.0k-50                                     | 化润滑油有限公司<br>.0k 专科及以上                   | 司…  更多职位>                                                                                                    |
| 专业推荐山东科                                            | 技大学-法学                                  |                                                                                                    |
|                                                    | 您尚未推荐专业                                 |                                                                                                    |
| 累计投票 10579                                         |                                         | 我要推荐                                                                                                    |
| 2                                                  | •                                       |                                                                                                    |
| 高等教育信息                                             | 在线验证报告                                  | 学历学位认证<br>与成绩验证                                                                                                    |
| $\mathbf{S}$                                       |                                         | Offer                                                                                                    |
| 出国报告发送                                             | 毕业证书图像<br>校对                            | 就业                                                                                                    |
| <b>(:</b> )                                        | <b>~</b>                                | 8                                                                                                    |
| 学校满意度                                              | 个人测评                                    | 信息核查确认                                                                                                    |
| <ul> <li>         首页         学籍学历学     </li> </ul> | ▲ ○ ○ ○ ○ ○ ○ ○ ○ ○ ○ ○ ○ ○ ○ ○ ○ ○ ○ ○ | ★ ★ < |
| <                                                  | Ç <sup>10784</sup> Ş                    | 2 1 🛣                                                                                                    |

4.点击"学籍信息-山东城市建设职业学院"。

| 3:06         |                                        | .11 4G 💽  |
|--------------|----------------------------------------|-----------|
| 大小           | my.chsi.com.cn                         | C         |
| <            | 高等教育信息                                 |           |
| 学籍信息 (1)     | 还有学籍没有显                                | 示出来? 尝试绑定 |
| 山东城市委主本工程检测制 | <b>建设职业学院</b><br><sup>武术   普通全日制</sup> |           |
| 学历信息         | 还有学历没有显                                | 示出来?尝试绑定  |
| 没有           | 打找到您的学历信息                              | 0         |
|              | 查看解决办法 ~                               |           |
| 考研信息         |                                        |           |
| Ŕ            | 您没有考研信息!                               |           |
| 您目前没有考研      | 幵信息,系统提供2006年以<br>研究生报名和成绩数据。          | 来入学的硕士    |
| 毕业去向         |                                        |           |
| 查询           | 时间未到,暂缓开ì                              | 通!        |
| < >          | Û D                                    |           |

5.仔细核对学籍信息,如无错误,关闭退出页面即可。

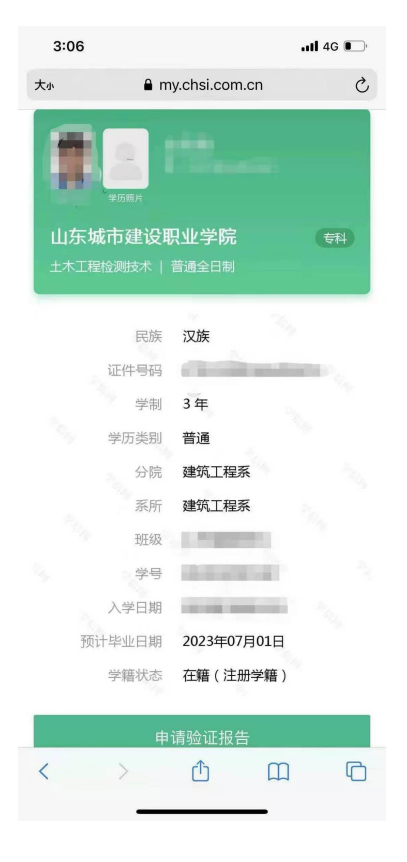